保護者様

下校計画メール配信について(お知らせ)

近畿大学附属和歌山高等学校·中学校

本校では、標記メール配信を実施しております。

本日、配信内容や登録方法について記載したプリントを生徒に配布しました。希望 される保護者は、プリントの手順に沿って登録してください。

## 登録受付期間 平成 29 年 4 月 13 日(木)~5 月 11 日(木)

以上

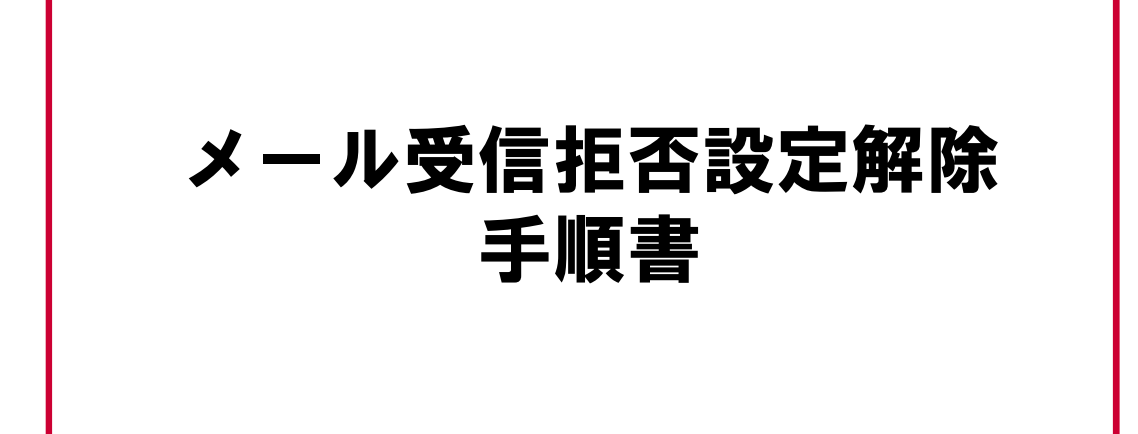

本手順書では、各携帯電話会社(docomo、au、SoftBank)の指定着信の設定方法について説明します。 ※ 2012年2月時点の情報をもとに作成しております。各携帯電話会社では予告なく手順を変更する場合があり ますので、異なっている場合は各携帯電話会社へお問い合わせください。 はじめに

本資料は、メールの受信拒否設定をしている場合の拒否設定解除の手順書となります。

別途配付の『下校計画メール配信について(お知らせ)』の登録時 にご参照ください。

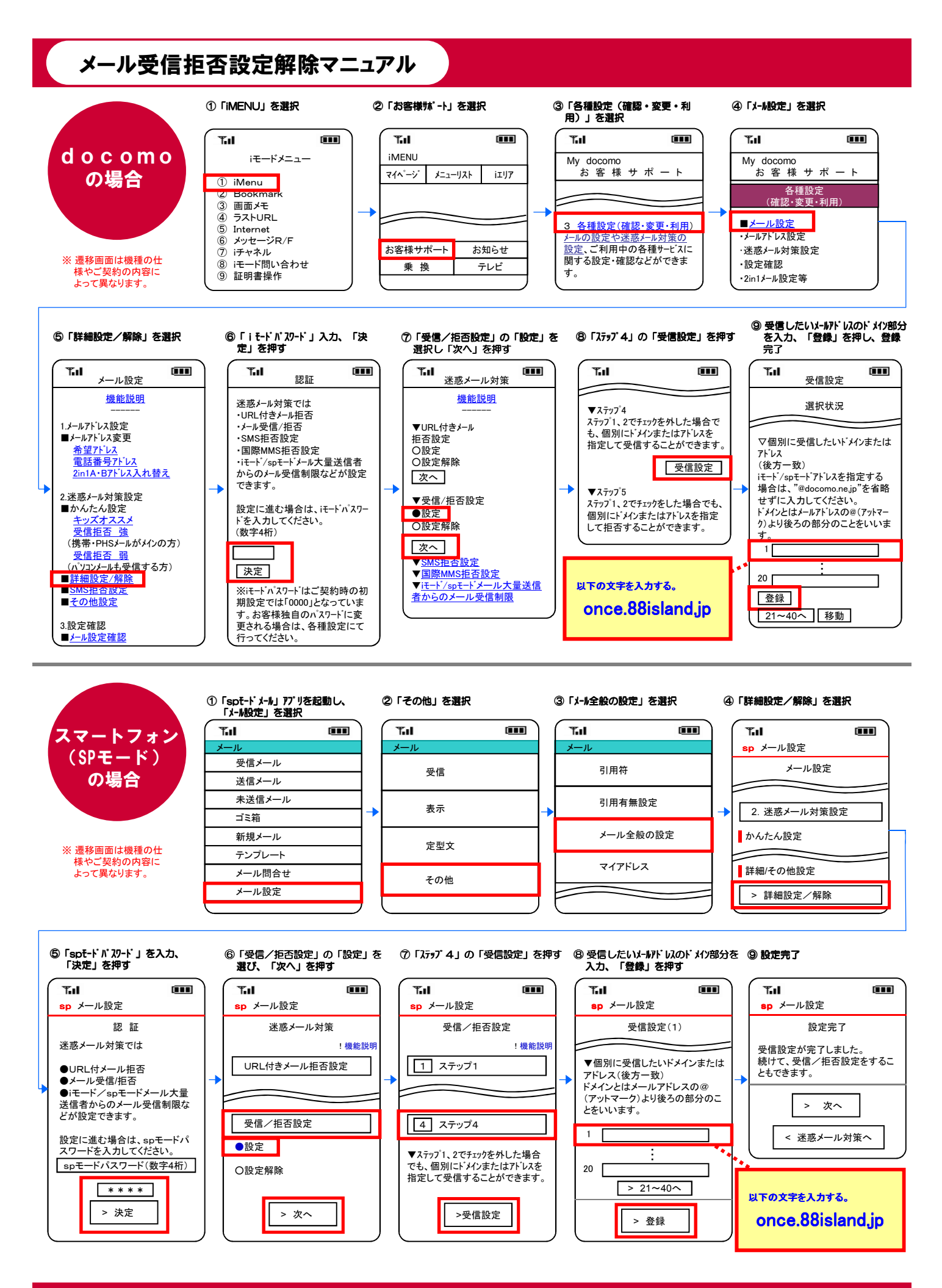

**P.2** 

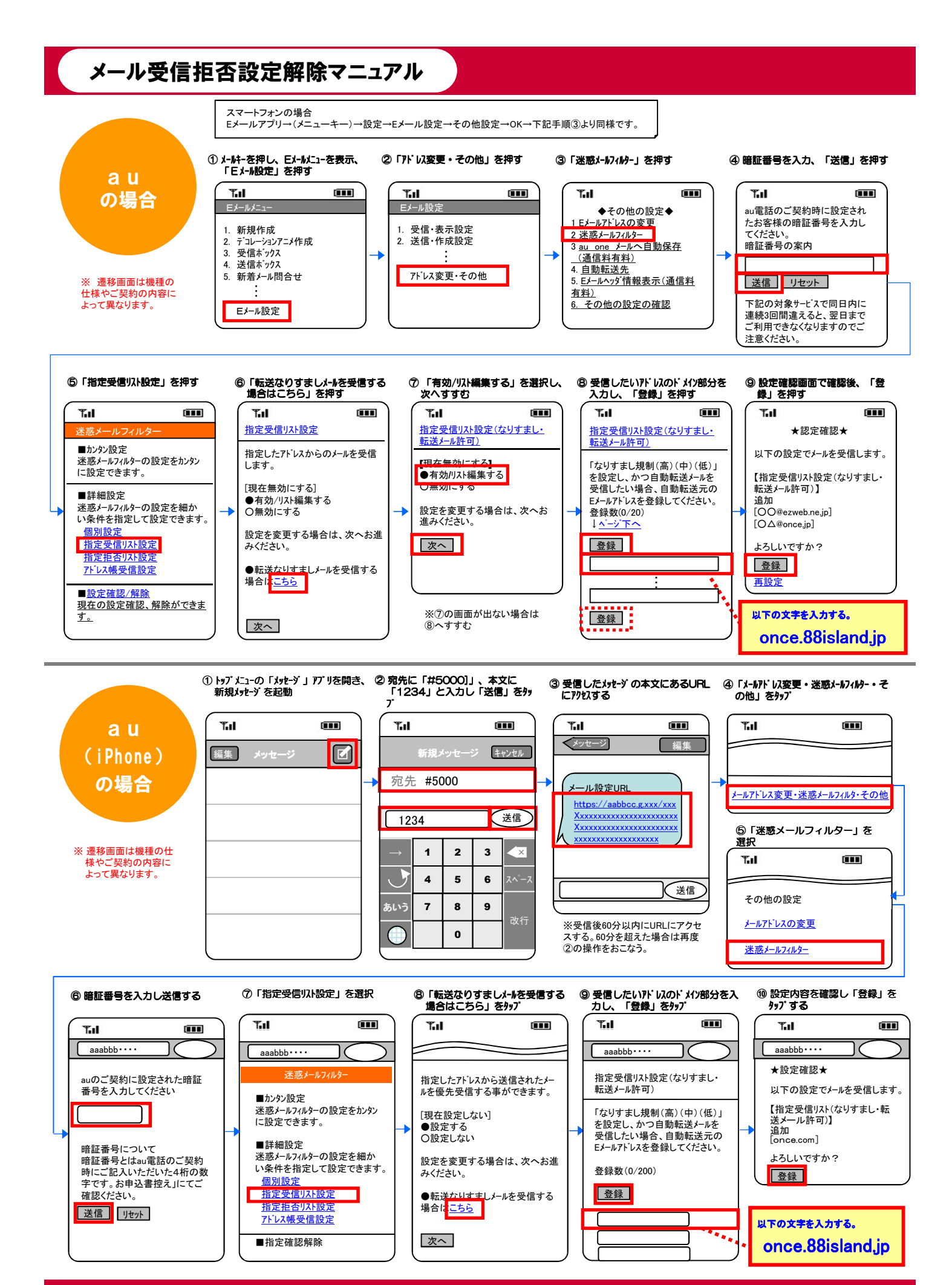

P.3

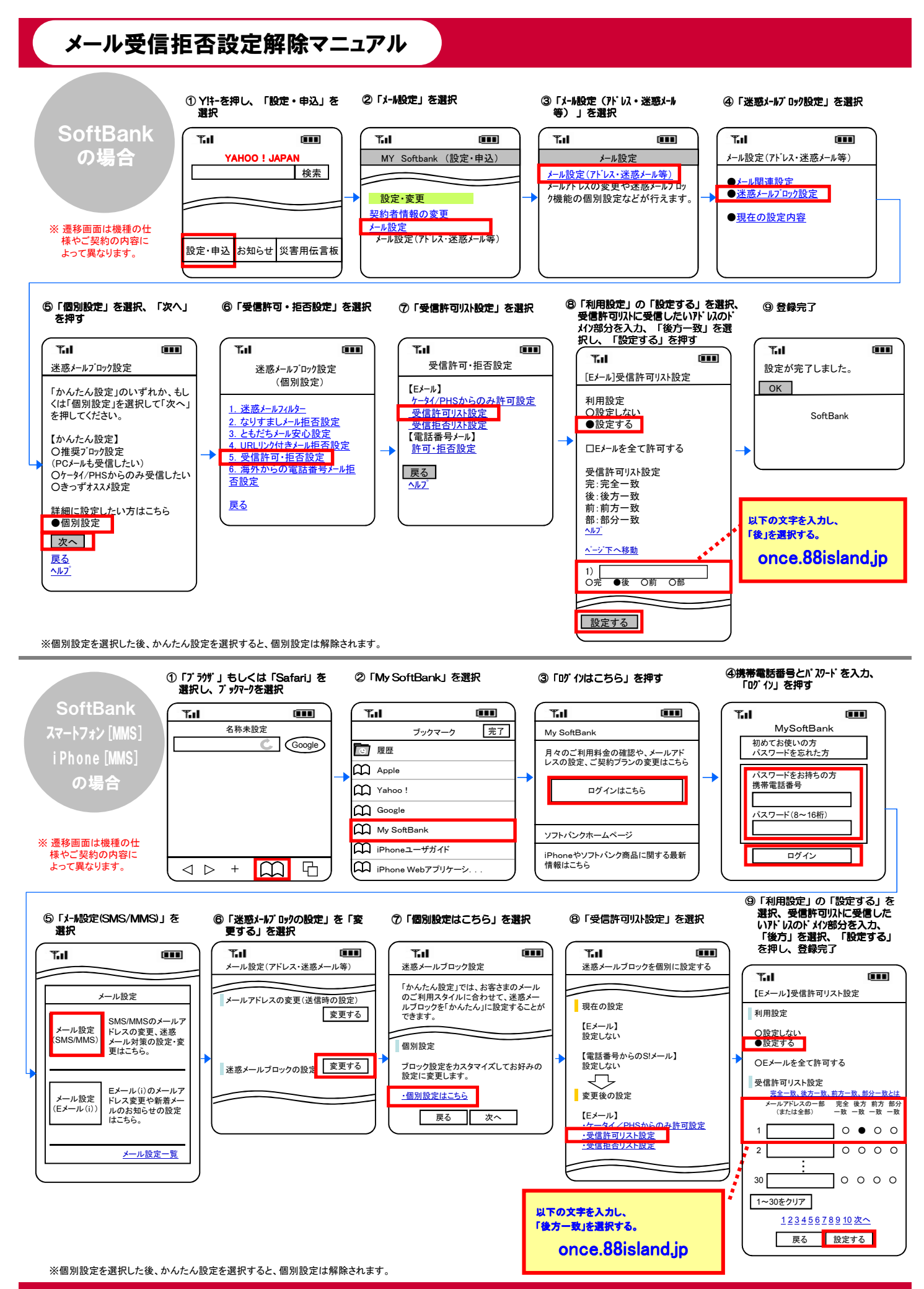

**P.4** 

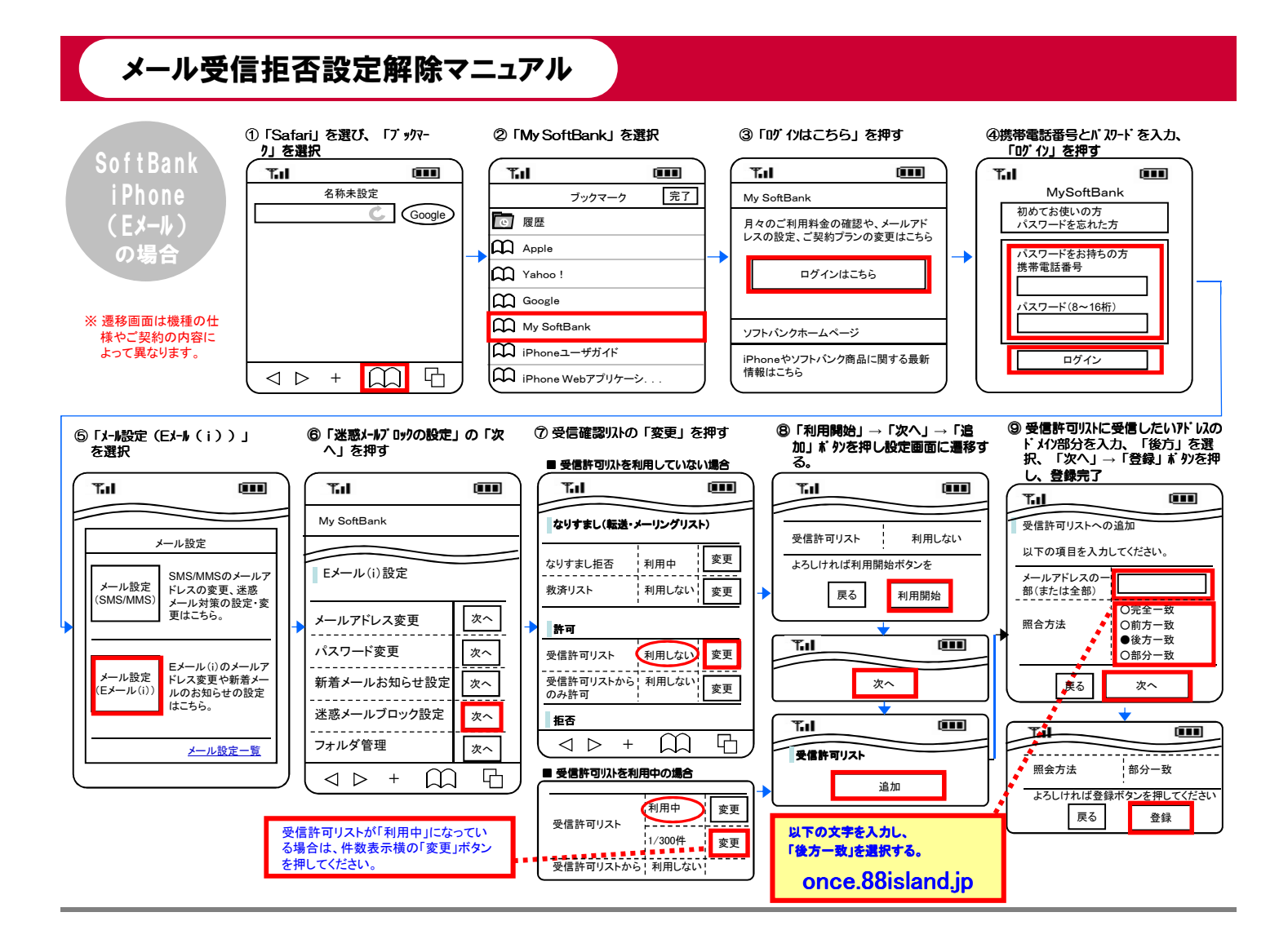